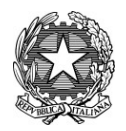

ISTITUTO COMPRENSIVO di BORGO SAN LORENZO Via Don Minzoni, 19 50032 BORGO SAN LORENZO (FI) Tel.055/8459235 – 055/8456008 Cod.Ministeriale:FIIC875006 Codice Fiscale:90031960488 E-mail: fiic875006@istruzione.it Posta certificata: fiic875006@pec.istruzione.it

Circolare n.401 del 03 .02.2025

Alle famiglie Scuola Secondaria I grado Sito web e p.c. ai docenti alla Segreteria alunni

### OGGETTO: Scheda di valutazione e eventuale Scheda Carenze

A partire dal 12.02.2025 saranno disponibili sul registro elettronico (Argo Famiglia) le schede di valutazione del Primo quadrimestre, le famiglie potranno consultarle o stamparle seguendo una delle procedure sottoindicate.

In caso di valutazioni insufficienti, sarà inviata alla famiglia una scheda carenze, con l'indicazione delle discipline e delle strategie di recupero previste. La scheda carenze sarà inviata tramite portale Argo famiglia a partire dal 12.02.2025 e sarà visibile dal percorso

- <u>https://www.portaleargo.it/argoweb/famiglia/</u>
  Documenti ⇒bacheca ⇒bacheca documenti personali
  OPPURE
- da app Argo DidUp Famiglie per smartphone e tablet: Menu Voti scrutinio

Per problemi di accesso al registro elettronico è possibile inviare mail alla Segreteria Didattica <u>didattica.icborgo@icborgosanlorenzo.eu</u>

I docenti convocheranno a colloquio con comunicazione individuale le famiglie degli alunni con carenze o per i quali ritengono necessario un confronto. I colloqui si svolgeranno in presenza, nei locali della Scuola Secondaria, sede Via Don Minzoni su appuntamento, nella fascia oraria 15.00 – 18.00, il giorno 13.02.2025.

La Dirigente Scolastica Angela Batistini Firma autografa omessa ai sensi dell'art.3 c.2 D. Lgs 39/93

## Procedura per visualizzare la scheda di valutazione da sito web

https://www.portaleargo.it/argoweb/famiglia/:

#### Per visualizzare i voti:

| Aprire il menu a tendina SERVIZI ALUNNO<br>(in alto a sinistra)    | Servizi Alunno                           |
|--------------------------------------------------------------------|------------------------------------------|
| Cliccare su VOTI SCRUTINIO<br>per visualizzare la griglia dei voti | Scegliere la finestra PRIMO QUADRIMESTRE |

#### Per stampare:

| Aprire il menu a tendina DOCUMENTI<br>(in basso a sinistra)                                                                                                    | Documenti 🛋 |
|----------------------------------------------------------------------------------------------------|-------------|
| Cliccare su PAG verde<br>per visualizzare e stampare la scheda di<br>valutazione con voti e giudizio globale<br>Selezionare periodo classe (menù a tendina):<br>PRIMO quadrimestre. | Pag.        |

# Procedura per visualizzare la scheda di valutazione da app Argo DidUp Smart per smartphone e tablet:

| Scegliere VOTI SCRUTINIO dal menu | Voti scrutinio                                     |
|-----------------------------------|----------------------------------------------------|
| Scegliere PRIMO QUADRIMESTRE      | ≅ Voti Scrutinio                                   |
|                                   | PRIMO QUADRIMESTRE<br>(Voti non ancora pubblicati) |
|                                   | SCRUTINIO FINALE<br>(Voti non ancora pubblicati)   |